# SafeCrypt その他設定

SafeCrypt ドライブがロックされている間、Action メニューが利用できます。

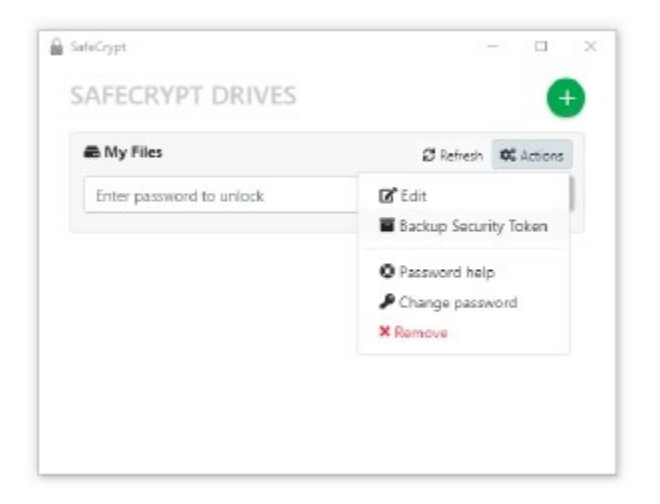

### 編集

名前、System Storage、および SafeCrypt ドライブの場所は、最初に作成されたときから変更できますが、System Storage を変更する場合、ファイルを新しい場所に手動で移動する必要があります。 SafeCrypt は、自動でファイルを 移動しませんので、ご注意ください。

バックアップセキュリティトークン (Backup Security Token)

セキュリティトークンをバックアップしておくことで、そのファイルをインポートして、暗号化されたファイルにアクセスできます。この インポートは、不慮の事故等で同じマシン等で Safecrypt の設定を復元することも、他のマシン SafeCrypt ドライブへ の同時アクセスを許可することも可能です。

実行ボタンを押すと、セキュリティトークンを SCM ファイルとして保存する場所を選択するよう求められます。このファイルは、インポートして元の仮想ドライブにアクセスするため必要なので、SafeCrypt の仮想ドライブボリューム内に保存しないでください。また、このファイルは安全に保管する必要があります。

注:データのバックアップと復元には、セキュリティトークンとともに、システムストレージのバックアップも作成する必要があります。この中には、SafeCryptドライブに保存されているファイルの暗号化されたコンテンツが含まれます。セキュリティトークンは、設定ファイルであり、仮想ドライブに暗号化して保管されたデータではありません。

SafeCrypt ドライブのパスワードを思い出せない場合は、SafeConsole Administrator がパスワードヘルプを使用して 新しいパスワードの設定を支援します。 選択すると、ドライブのシリアル番号とパスワード ID が表示されます。 パスワードリ セットを実行するには、この情報を SafeConsole Administrator (dl@itdirect.co.jp) に提供する必要があります。 SafeConsole 管理者から受け取った Recovery code を入力します。 正しい場合は、パスワードポリシーに適合する新 しいパスワードを作成するよう求められます。

| Product                         | SafeCrypt 1.0.12                                           |  |
|---------------------------------|------------------------------------------------------------|--|
| Serial number                   | \$238,638,439537,40899-1985                                |  |
| Password ID                     | ASBM-FTTT                                                  |  |
| Recovery code                   |                                                            |  |
| Send your Passwar<br>Support Em | d ID to your SafeConsole Admin<br>ail: animin Database com |  |

### パスワードを変更する

現在の SafeCrypt Drive のパスワードを知っている場合は、いつでもパスワードを変更できます。新しいパスワードは、 SafeConsole 管理者が設定したパスワードポリシーの現在の要件を満たす必要があります。

| PASSWORD CHAN       | GE FOR MY FILES |
|---------------------|-----------------|
| Current<br>Password | 99              |
| × Ca                | incel 🗸 Verity  |
|                     |                 |
|                     |                 |
|                     |                 |

### 削除する

オプション:この設定は、SafeConsole 管理者によって無効にされている場合があります。このオプションを使用できない場合は、SafeConsole 管理者に連絡して、ドライブをリモートで削除してください。

警告:これにより、SafeCryptドライブに保存されているすべてのデータが削除され、元に戻すことはできません! この操作により、ドライブとその内容がコンピューターから削除されます。また、SafeConsoleからデバイス登録を削除し、ラ イセンスシートを解放します。確認されると、ドライブはなくなり、セキュリティトークンのバックアップがあっても再インポートでき なくなります。

```
バックアップセキュリティトークン (Backup Security Token) ファイルのインポート
```

バックアップセキュリティトークンファイルとシステムストレージの両方が利用可能で、また、パスワードがわかっている場合、 SafeCrypt ドライブを復元できます。SafeCrypt ドライブがアクションまたはアンインストール中により削除されると、バックア ップセキュリティトークンファイルがインポートできなくなりますので、ご注意ください。 このプロセスは、新しいコンピューターや2台目のコンピューターに、例えばクラウド上のネットワーク仮想ドライブをインポートす る場合でも同じです。 複数台のコンピューターで、同じ SafeCrypt 仮想ドライブを同時に使用できます。 SafeCrypt ドライブをインポートするには:

1. SafeCrypt を起動します。

3.システムトレイで SafeCrypt アイコンを見つけて、右クリックします。[ドライブのインポート]メニューをクリックします。

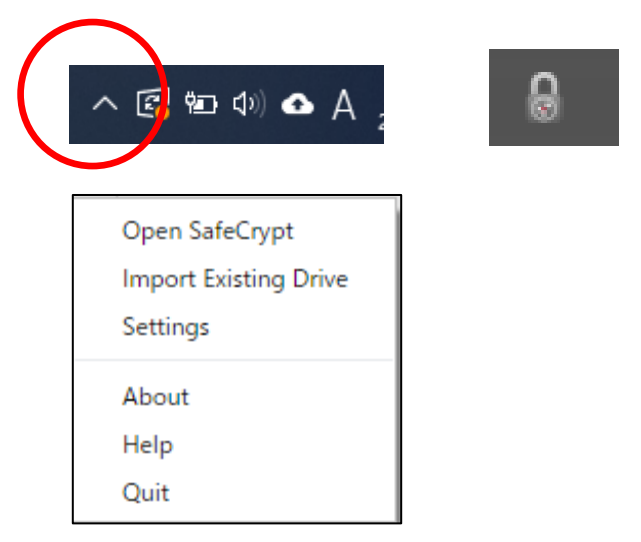

SafeCrypt は、以前のコンピューターの設定に基づいて、System Storage Location に自動的に入力します。これが新しいコンピューターで異なる場合は、[インポート元]で新しい場所を指定します。

4.ドライブのパスワードを入力し、[インポート]をクリックします。 これで、ドライブが SafeCrypt リストに追加されます。

| Security Token |           | Þ | r l |
|----------------|-----------|---|-----|
| Restore From   |           | - |     |
| Password       |           | 4 |     |
| × Cancel       | ✓ Restore |   |     |
|                |           |   |     |

## Setting

ユーザー設定にアクセスするには、同様にシステムトレイを右クリックして[Setting]をクリックします。

| SafeCrypt                   | × |
|-----------------------------|---|
| SETTINGS                    |   |
| Configure SSL Proxy Access  |   |
| No proxy                    |   |
| Use system proxy settings   |   |
| Manual proxy configuration  |   |
| Host Port                   |   |
| Proxy auto-config (PAC) URL |   |
|                             |   |
| Proxy Authentication        |   |
| Username Password           |   |
| English 👻                   | ] |
| Enable debug log            |   |
| Save & Close                |   |
|                             |   |

### プロキシ

プロキシ設定を使用するには、ネットワーク管理者から提供された設定を入力します。

### デバッグを有効にする

デバッグモードを有効にする必要があるのは、DataLocker テクニカルサポートから要求された場合のみです。この設定を完 全に有効にするには、SafeCryptを再起動する必要があります。

デバッグログは、システムトレイの SafeCrypt アイコンを右クリックし、[バージョン情報]、[ログファイルの表示]の順にクリックして見つけることができます。

# バージョンアップ

SafeCrypt は、Windows システムと macOS システムの両方で自動的に更新されます。 SafeCrypt が開始されるた びに、アプリケーションは新しい更新をチェックします。新しいバージョンが利用可能な場合、SafeCrypt を更新するように求 められます。インストールする前に、Web ブラウザで新しいリリースノートを表示できます。

更新を手動で確認するには、システムトレイの SafeCrypt アイコンを右クリックし、[バージョン情報]、[更新の確認]の順に クリックします。

© Copyright DataLocker Inc.